# User Manual

# cMT Viewer Startup Guide

# **Table of Contents**

| cMT Vie | ewer App                                          | 1  |
|---------|---------------------------------------------------|----|
| System  | Requirements                                      | 1  |
| 1.      | Introduction of icons                             | 2  |
| 2.      | How to load project file to cMT Viewer            | 3  |
| 3.      | How to open cMT Viewer settings page              | 6  |
| 4.      | Monitor Mode 1                                    | 2  |
| 5.      | Settings in the Window that Displays HMI Screen 1 | .4 |

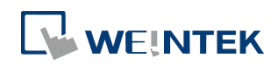

# cMT Viewer App

cMT Viewer can connect and control cMT / cMT X Series HMI models. The devices that support cMT Viewer include: cMT-iV5/cMT-iV6 (Built-in), iPad/iPhone (Download from APP Store), Android (Download from Google Play), Windows (in EasyBuilder Pro installation directory).

# **System Requirements**

```
PC Operating System:
Windows<sup>®</sup> 7 SP1 (32bit / 64bit), Windows<sup>®</sup> 8 (32bit / 64bit), Windows<sup>®</sup> 8.1 (32bit / 64bit),
Windows<sup>®</sup> 10 (32bit / 64bit)
```

Minimum Hardware Requirement: RAM 2G (Recommended)

Display Setting:

When encountering display issues, please execute DisplaySetting.exe in the installation folder and change rendering method to "Software render".

| DisplaySetting                                                                                                  |  |  |  |  |  |  |
|----------------------------------------------------------------------------------------------------|--|--|--|--|--|--|
| Change default rendering method  Change default rendering method  OpenGL ( OpenGL 2.1 or higher is required )   |  |  |  |  |  |  |
| OpenGL ES (DirectX 11 or higher is required )                                                                   |  |  |  |  |  |  |
| C Software render                                                                                               |  |  |  |  |  |  |
| * This setting will be used in EasyBuilder Pro, Utility Manager, cMT Viewer, EasyLauncher<br>and EasyAccess 2.0 |  |  |  |  |  |  |
| * Changes will take effect the next time you start the program                                                  |  |  |  |  |  |  |
| OK Cancel                                                                                                    |  |  |  |  |  |  |

Please note that:

- 1. Each cMT Viewer device can simultaneously connect with 4 cMT / cMT X Series models.
- 2. Each cMT Viewer device can simultaneously monitor 50 cMT / cMT X Series models (under Monitor Mode).
- 3. Each cMT / cMT X Series model can simultaneously connect with 3 cMT Viewer devices.

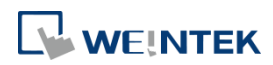

# 1. Introduction of icons

| lcon      | Description                                                                        |
|-----------|------------------------------------------------------------------------------------|
| Viewer    | Tap this icon to run cMT Viewer App.                                               |
|           | Tap the Start Button when running the project to return to cMT Viewer home screen. |
| <u>کې</u> | Tap this icon to configure cMT Viewer.                                             |
|           | Tap this icon to change screen layout in Monitor Mode.                             |
| +         | Tap this icon to search for all cMT / cMT X Series HMIs on the same network.       |

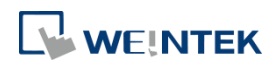

# 2. How to load project file to cMT Viewer

Step 1. Launch cMT Viewer App and tap the + button as shown below.

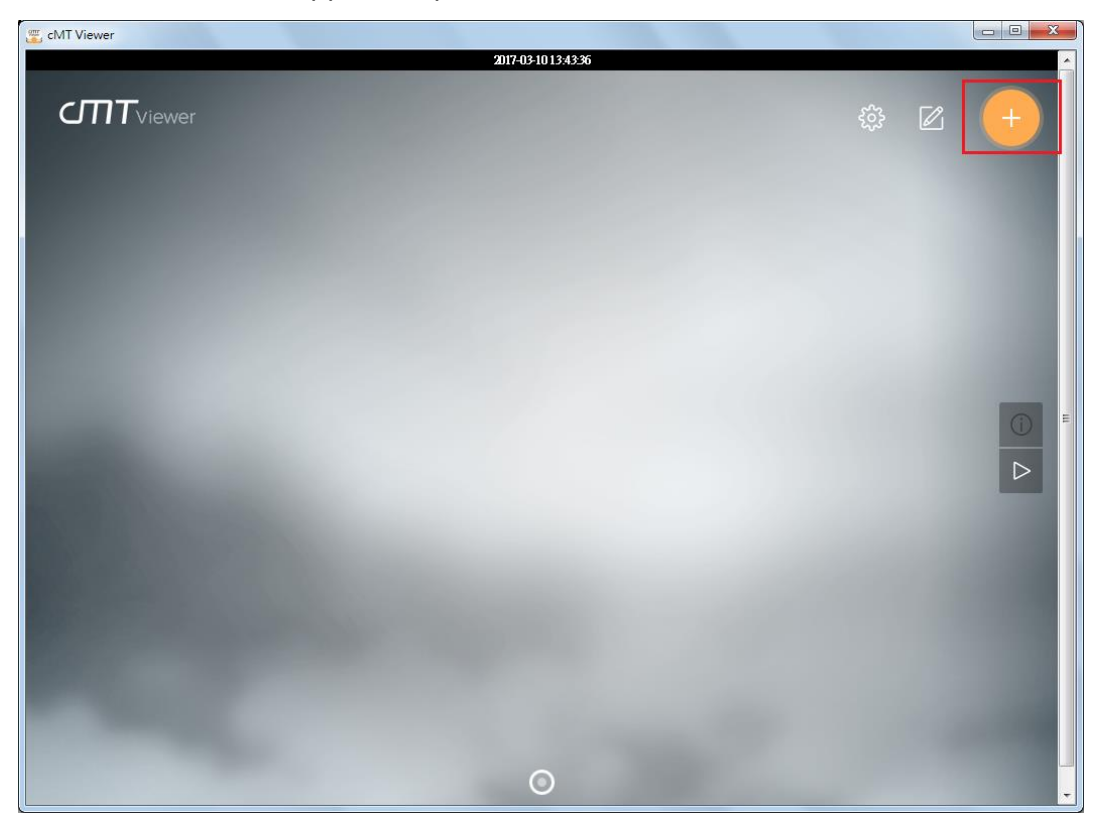

Step 2. Search for all the cMT / cMT X Series HMI on the same network.

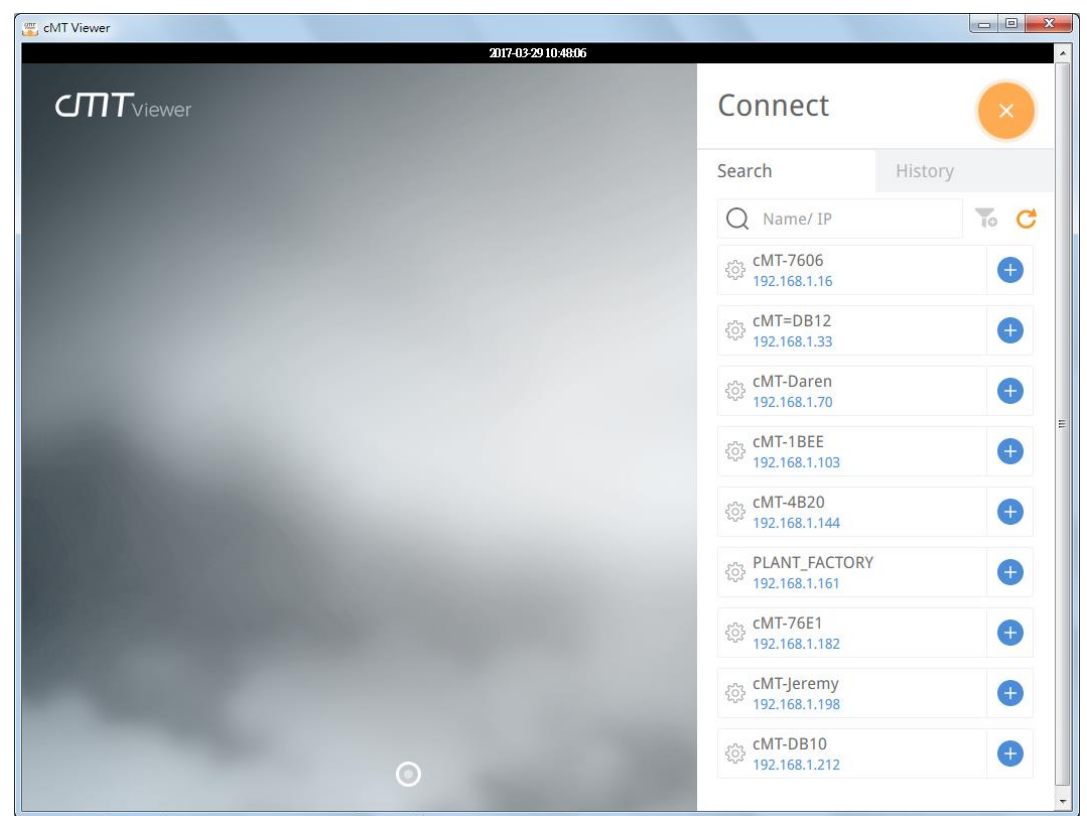

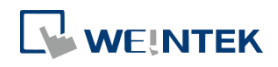

 $\overline{}$ 

Step 3. Select an HMI, tap and then enter password. If [Use the same password for other machines] checkbox is selected, entering password will not be necessary when adding other HMI that uses the same password.

| CIVIT Viewer                                                                                                    |                                          |                               |              |
|----------------------------------------------------------------------------------------------------|------------------------------------------|-------------------------------|--------------|
|                                                                                                    | 2017-03-29 10:48:31                      |                               | <u>^</u>     |
|                                                                                                    |                                          | Connect                       | $\mathbf{x}$ |
|                                                                                                    |                                          | Search                        | History      |
| 10000                                                                                                    |                                          | Q Name/ IP                    | To C         |
|                                                                                                    |                                          | € cMT-7606<br>192.168.1.16    | θ            |
|                                                                                                    | Enter Password                           | cMT=DB12<br>192.168.1.33      | θ            |
|                                                                                                    | Enter user password:                     | cMT-Daren<br>192.168.1.70     | Đ            |
|                                                                                                    | Use the same password for other machines | , cMT-1BEE<br>192.168.1.103   | •            |
| 100000000000000000000000000000000000000                                                                                                    | QX Cancel                                | cMT-4B20<br>192.168.1.144     | <b>e</b>     |
|                                                                                                    |                                          | PLANT_FACTOR<br>192.168.1.161 | ty 🕀         |
| 1000                                                                                                    |                                          | CMT-76E1<br>192.168.1.182     | •            |
|                                                                                                    |                                          | CMT-Jeremy<br>192.168.1.198   | Ð            |
|                                                                                                    |                                          | CMT-DB10<br>192.168.1.212     | Ð            |
| And the second second se |                                          |                               |              |

Step 4. When finished, cMT Viewer will display the project.

| 📆 cMT Viewer       |       |    |                   |              |                               |
|--------------------|-------|----|-------------------|--------------|-------------------------------|
| Demo               | and a | 1  | 2017-03-1015-1744 | <b>S</b> ::: | EssyAccessed                  |
| 🖁 Status Monitor   |       |    | DF1               | S7200        | 🗹 Auto Mode                   |
| •                  | •     |    | 9                 |              | <b>15:17</b><br>March 10 2017 |
| A                  | (M    |    |                   |              | Current Mode<br>Maintanence   |
| Temperature        | 30.0  | °C |                   |              | Seat 1                        |
| Target Temperature | 20.0  | °C |                   |              |                               |
| Humidity           | 5.0   | %  | A MA              |              |                               |
| Target Humidity    | 20.0  | %  |                   |              |                               |
|                    |       | -  | 1000              | 1 3          |                               |

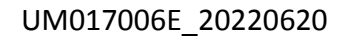

# cMT Viewer Startup Guide

Tap Start Button to return to main screen. To connect another HMI, follow the preceding steps to search for HMI and load the project. The + button of the connected HMI will turn grey:

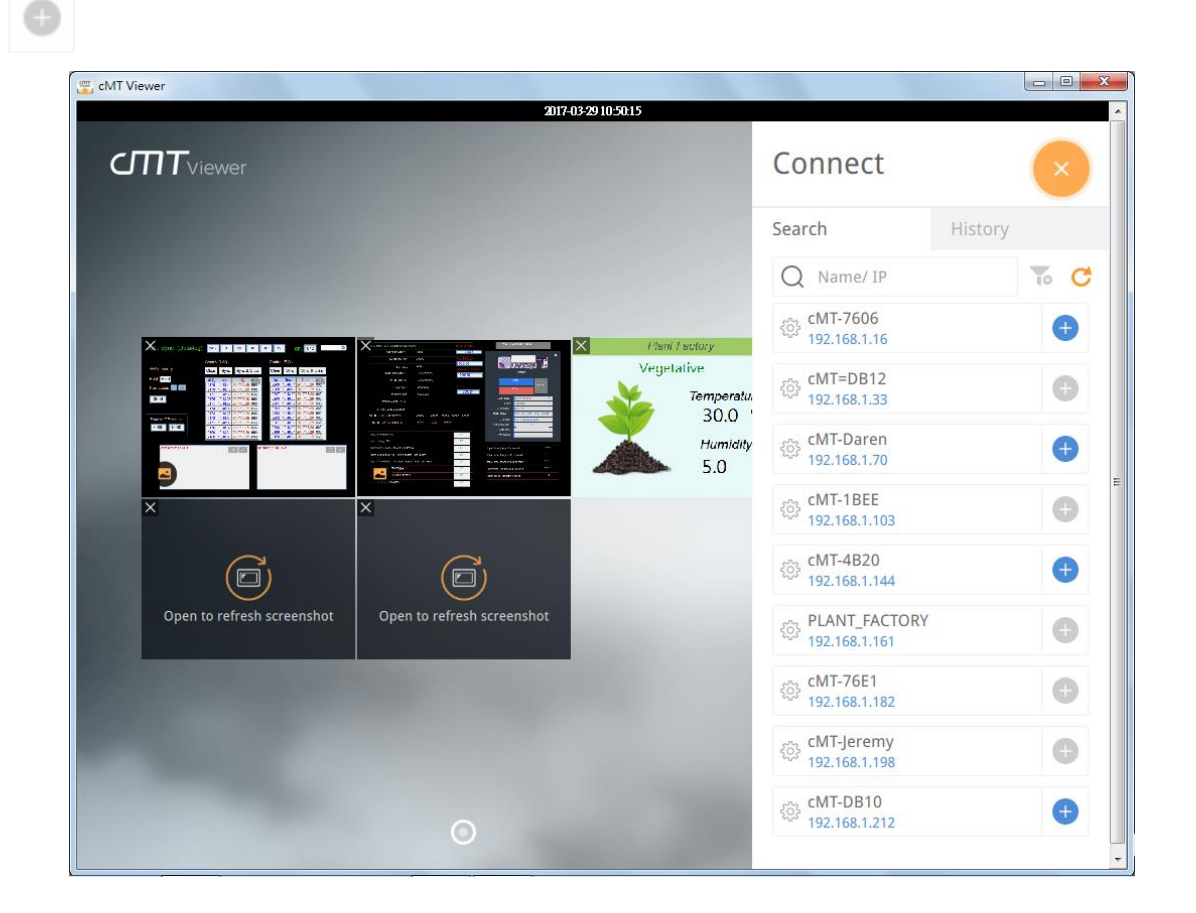

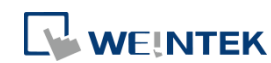

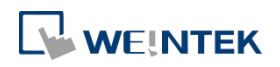

# 3. How to open cMT Viewer settings page

Step 1. In cMT Viewer main screen tap

icon.

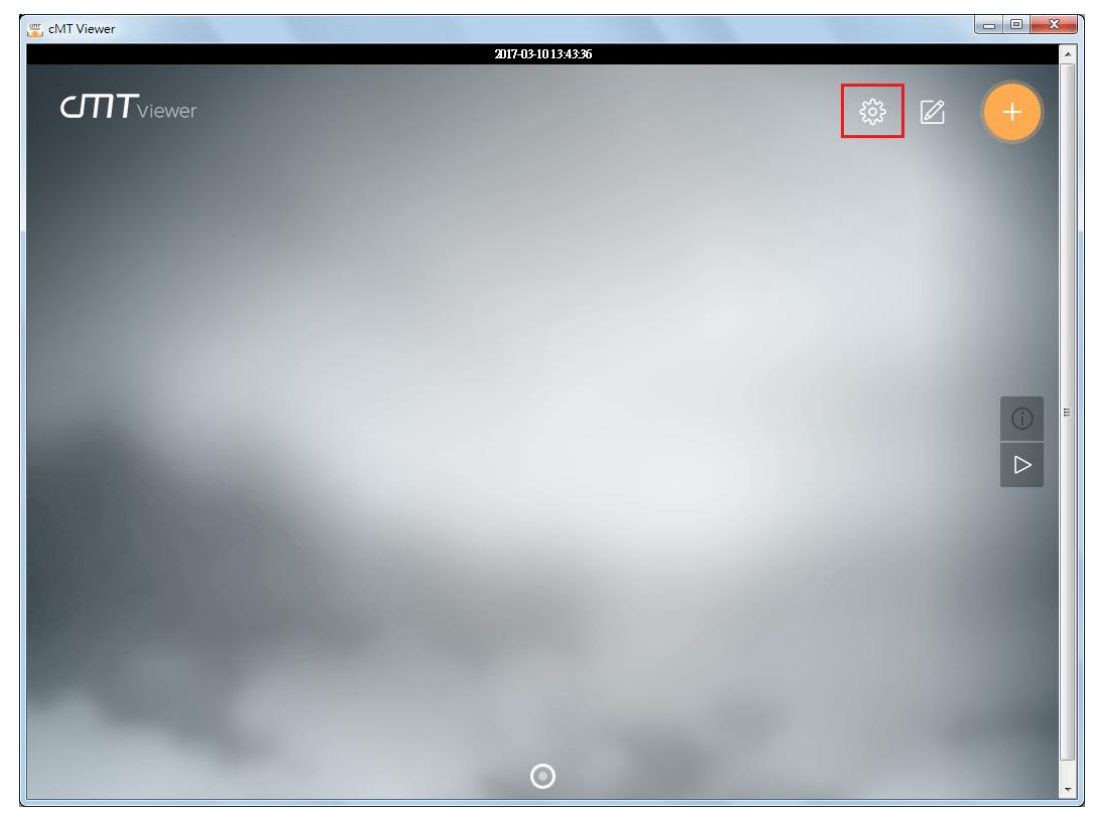

Step 2. Enter password to open [more settings].

| 🖉 cMT Viewer       |                |                     |           |   |
|--------------------|----------------|---------------------|-----------|---|
| <b>CTTT</b> viewer |                | 2017-03-29 10-51 20 |           |   |
|                    |                |                     |           |   |
|                    | Information    | App. version        | 2.1.10    |   |
|                    | General        | Enter Password      | reserved. |   |
|                    | En             | ter user password:  |           | E |
|                    | more setting   | OX                  | Cancel    |   |
|                    | indre setting. |                     |           |   |
|                    |                |                     |           | - |

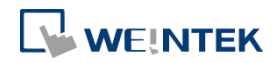

## Information

cMT Viewer version information.

| 🚝 cMT Viewer                                                                                                    |                     |                        |                                       |          |
|----------------------------------------------------------------------------------------------------|---------------------|------------------------|---------------------------------------|----------|
|                                                                                                    |                     | 2017-03-29 10:51:40    |                                       | <u>^</u> |
| <b>CTTT</b> viewer                                                                                                    |                     |                        |                                       | ×        |
|                                                                                                    |                     | Settings               |                                       |          |
| 1000                                                                                                    | Information         | App. version           | 2.1.10                                |          |
|                                                                                                    | General             | Convright 2006-2016 We | intek Labs Inc. All rights reserved   |          |
|                                                                                                    | Language            | copyright 2000-2010 We | inter Laus., Inc. An rights reserved. |          |
| and the second second se | Password Protection |                        |                                       |          |
|                                                                                                    |                     |                        |                                       | E        |
| 1000                                                                                                    |                     |                        |                                       |          |
|                                                                                                    |                     |                        |                                       |          |
|                                                                                                    |                     |                        |                                       |          |
|                                                                                                    |                     |                        |                                       |          |
|                                                                                                    | more settings       |                        |                                       |          |
|                                                                                                    |                     |                        |                                       |          |
| and the second second                                                                                                    |                     |                        |                                       |          |
|                                                                                                    |                     |                        |                                       |          |
|                                                                                                    |                     |                        |                                       |          |

#### General

cMT Viewer display settings.

| 🚝 cMT Viewer                                                                                                   |                     |                              |         |   |
|----------------------------------------------------------------------------------------------------|---------------------|------------------------------|---------|---|
|                                                                                                    |                     | 2022-06-20 15:37:42          |         |   |
| <b>T</b> viewer                                                                                                |                     |                              |         | × |
|                                                                                                    |                     |                              |         |   |
|                                                                                                    |                     |                              |         |   |
|                                                                                                    |                     |                              |         |   |
|                                                                                                    |                     | Settings                     |         |   |
|                                                                                                    | Information         | Change password              | <b></b> |   |
|                                                                                                    | General             | Monitor mode                 | III off |   |
|                                                                                                    | Language            | Restore previous connections | III off |   |
|                                                                                                    | Password Protection | Touch sounds                 | III off |   |
|                                                                                                    |                     | Display datetime bar         | on III  |   |
|                                                                                                    |                     | Scaling option:              |         |   |
|                                                                                                    |                     | Scale to window size         | 0       |   |
|                                                                                                    |                     | No scaling (1:1)             |         |   |
|                                                                                                    |                     | Show Start button            | on III  |   |
|                                                                                                    | more settings       |                              |         |   |
|                                                                                                    |                     |                              |         |   |
|                                                                                                    |                     |                              |         |   |
|                                                                                                    |                     |                              |         |   |
| The second second second second second second second second second second second second second second second s |                     |                              |         |   |
|                                                                                                    |                     |                              |         |   |
|                                                                                                    |                     |                              |         |   |

# Language

cMT Viewer interface language menu.

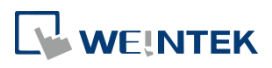

| cMT Viewer |                                                           | 2017-03-29 10-52 1                                                                 | 12                    |  |
|------------|-----------------------------------------------------------|------------------------------------------------------------------------------------|-----------------------|--|
|            | Information<br>General<br>Language<br>Password Protection | Settings<br>• English<br>Français<br>Italian<br>Español<br>Русский<br>简体中文<br>繁體中文 | 한국어<br>Deutsch<br>日本語 |  |
|            | <b>6</b> more settings                                    | 0                                                                                  |                       |  |

#### **Password Protection**

After setting, entering password will be necessary for using these functions.

| 😇 cMT Viewer       |                                                           |                                                                                                    |   |   |
|--------------------|-----------------------------------------------------------|----------------------------------------------------------------------------------------------------|---|---|
| <b>CTTT</b> viewer |                                                           | 2017-03-29 10-52:30                                                                                 |   |   |
|                    |                                                           | Settings                                                                                            |   |   |
|                    | Information<br>General<br>Language<br>Password Protection | Change password<br>Functions:<br>Open project<br>Modify project<br>Server settings<br>Clean history | 2 | P |
|                    | more settings                                             | Ø                                                                                                   | ٥ |   |

# Open project

If this function is protected by password, adding a new cMT / cMT X Series HMI will require

# UM017006E\_20220620

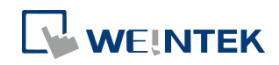

password.

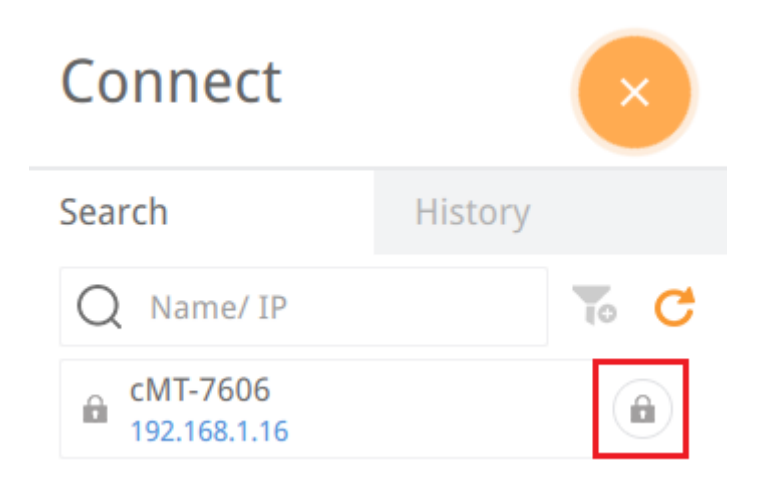

# Modify project

If this function is protected by password, changing layout of Monitor Mode will require password.

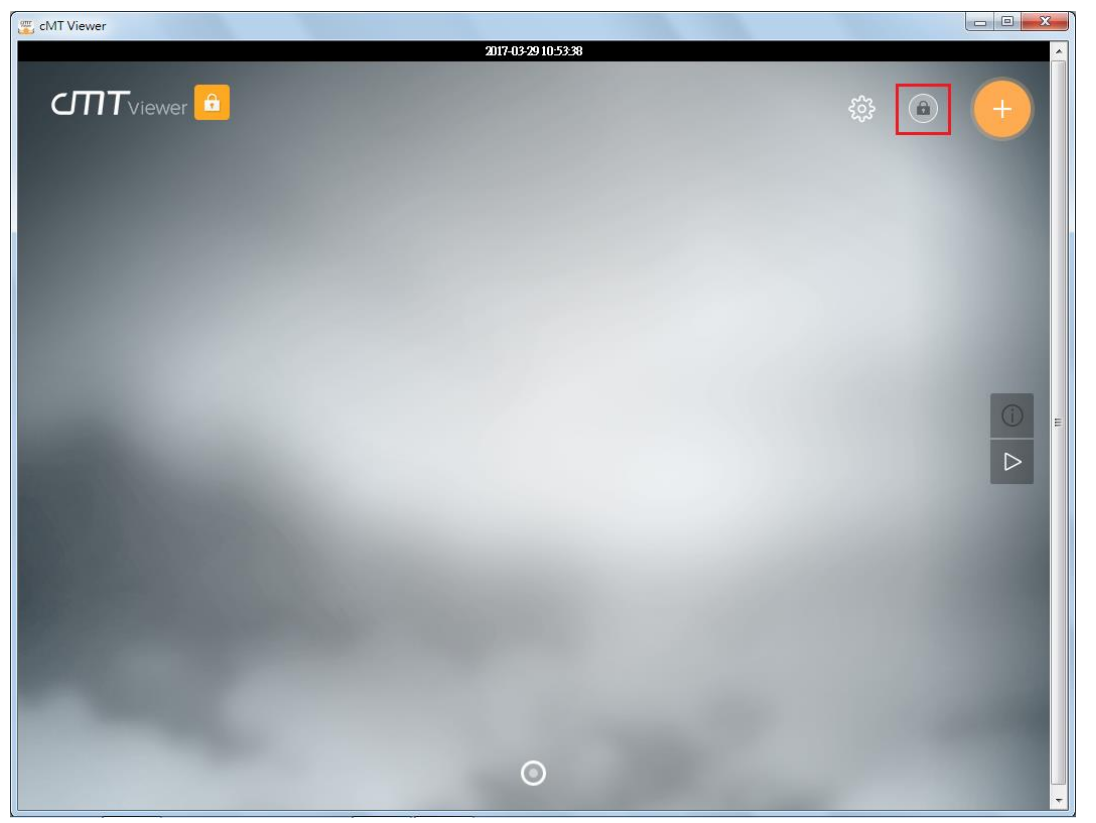

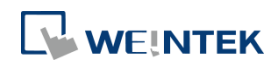

# Server settings

If this function is protected by password, entering cMT / cMT X HMI's system settings using cMT Viewer will require password.

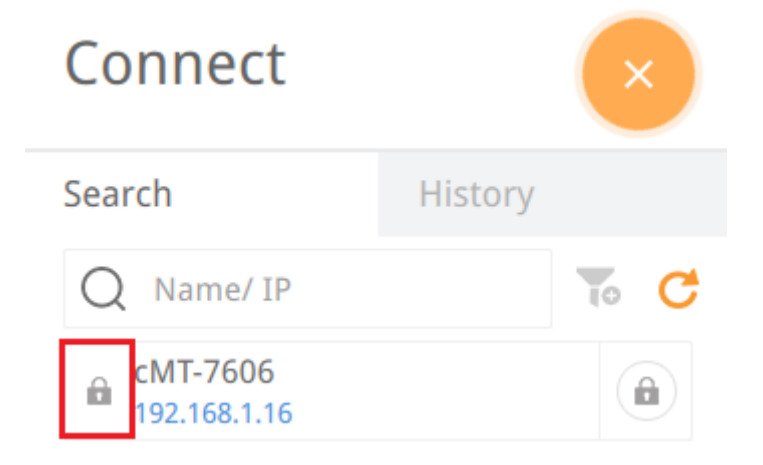

## **Clear history**

If this function is protected by password, clearing connection history in History page will require password.

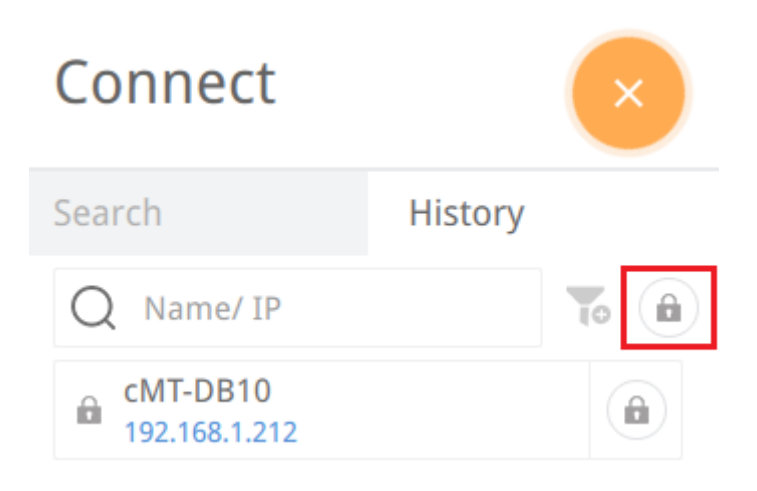

To use password protected functions, tap the lock icon in the upper left corner and enter password.

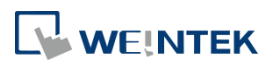

| 🖉 cMT Viewer |                      |               |                                                                                                    |
|--------------|----------------------|---------------|----------------------------------------------------------------------------------------------------|
|              | 2017-03-29 10:57:02  |               | Â                                                                                                    |
|              |                      | \$\$ <b>@</b> | •                                                                                                    |
|              |                      |               |                                                                                                    |
|              | Enter Password       |               |                                                                                                    |
|              | Enter user password: |               | In the second second se |
|              | Cancel               |               |                                                                                                    |
|              |                      |               |                                                                                                    |
|              | Ø                    |               | •                                                                                                    |

After entering password, cMT Viewer will start a countdown timer of 10 minutes, when it's over, the functions protected by password will be locked again. The countdown timer can be reset by

tapping any button in cMT Viewer. To reset the timer to zero, tap

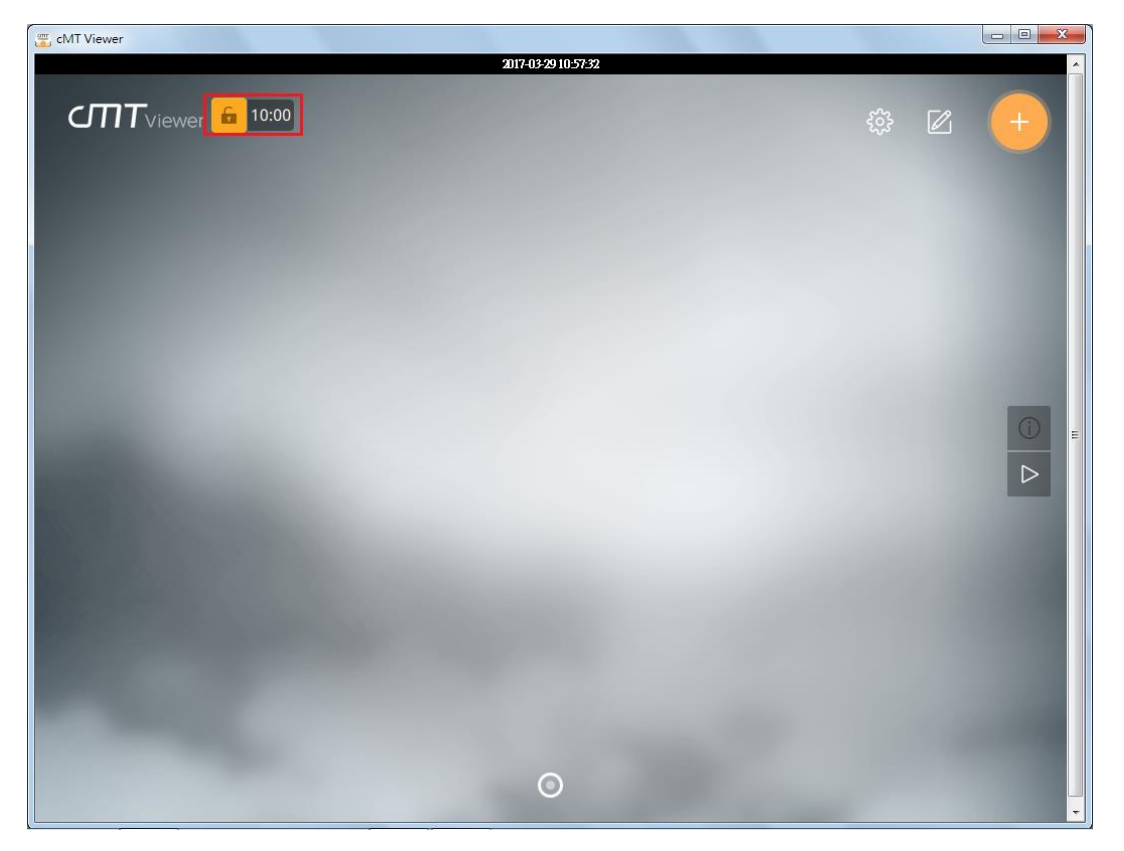

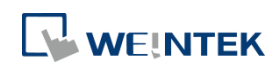

# 4. Monitor Mode

cMT Viewer supports Monitor Mode. By placing objects in Window no. 3 in the project, cMT Viewer screen can be refreshed dynamically. In Monitor Mode, the user can select up to 50 HMIs to monitor simultaneously, without the need for accessing each cMT / cMT X HMI.

Step 1. Enable Monitor Mode in EasyBuilder Pro » System Parameter Settings » General tab.

| System Paramo        | eter Settings                          |                                            |                          |              |               | ×           |  |  |  |  |
|----------------------|----------------------------------------|--------------------------------------------|--------------------------|--------------|---------------|-------------|--|--|--|--|
| Extended M           | femory C                               | Cellular Data Network                      | Time Sync./D             | ST           | e-Mail        | Recipes     |  |  |  |  |
| Device               | Model                                  | General                                    | System Setting           | Securit      | ty Fo         | ont Mapping |  |  |  |  |
| - Monitor Mo         | de                                     |                                            |                          |              |               |             |  |  |  |  |
| V Enab               | le                                     |                                            |                          |              |               |             |  |  |  |  |
| * When e<br>settings | nabled, cMT Viewe<br>of window no. 3 w | er uses window no. 3 ta<br>ill be cleared. | o display brief informat | ion about th | e machine, an | d macro     |  |  |  |  |
| -Screen save         | (                                      |                                            |                          |              |               |             |  |  |  |  |
|                      |                                        |                                            |                          |              |               |             |  |  |  |  |
|                      |                                        |                                            |                          |              |               |             |  |  |  |  |
|                      |                                        |                                            |                          |              |               |             |  |  |  |  |
|                      | Screen saver : 25 🔶 minute(s)          |                                            |                          |              |               |             |  |  |  |  |
| S                    | aver window no. :                      | 80. Screen Saver                           |                          |              |               | •           |  |  |  |  |

Step 2. Add the needed objects in Window No. 3, which is the Monitor Mode window by default.

| EasyBuilder Pro : EMTP1.cmtp - [3 - Monitor Mode ]                                                                                                    |
|----------------------------------------------------------------------------------------------------|
| 🛛 File Edit View Option Draw Objects Energy IIoT Library Iools Window Help 🗕 🗗 🗙                                                                                                    |
| 🗈 🚅 🖬 🐇 ங 🛍 👥 🗠   叠 💡 🌿   🎇   🥒 🏢 本 💷 🕾 📮 🕩 🗛   0 1 2 3 4 🕨 State 0 💽                                                                                                    |
| N N N N C O O D 🕸 📇 🖪 📃 📃 🔚 🕴 🔽 🔹 🗐 N N N N S S S S S S S S S S S S S S S                                                                                                    |
| 「「「」」を 4 4 5 1 元 第二日 日日 日日 日日 日日 日日 日日 日日 日日 日日 日日 日日 日日 日                                                                                                    |
| : ** 🖅 💯 💁 🖾 🖄 🖽 🗛 🚚 💋 🛫 : *# +# 🛃 🖻 🖪 🕽 🕷 🗠 🖬 🖬 🍐 🗛 🗶 😹 🔞 🚳 🖬 : 🚻 !: ** !                                                                                                    |
| 10 · WINDOW_010 3 · Monitor Mode × ♪                                                                                                    |
| Object list   Image: Starting Space Insuffice   Image: Starting Space Insuffice   Image: Starting Space Insuf |
|                                                                                                    |
|                                                                                                    |

Step 3. Open [more settings] in cMT Viewer, go to General page and enable [Monitor mode].

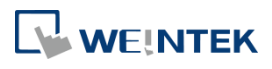

| 😴 cMT Viewer |                     |                              |          |          |
|--------------|---------------------|------------------------------|----------|----------|
|              |                     | 2022-06-20 13:36:00          |          |          |
|              |                     |                              |          | ×        |
|              |                     |                              |          |          |
|              |                     |                              |          |          |
|              |                     |                              |          |          |
|              |                     | Settings                     |          |          |
|              | Information         | Change password              | <b>_</b> |          |
|              | General             | Monitor mode                 | on III   |          |
|              | Language            | Restore previous connections | on III   |          |
|              | Password Protection | Touch sounds                 | III off  |          |
|              |                     | Display datetime bar         | on III   | <b>N</b> |
|              |                     | Scaling option:              |          |          |
|              |                     | Scale to window size         | <b>O</b> |          |
|              |                     | No scaling (1:1)             |          |          |
|              |                     | Show Start button            | on III   |          |
|              | fin more settings   |                              |          |          |
|              |                     |                              |          |          |
|              |                     |                              |          |          |
|              |                     |                              |          |          |
|              |                     |                              |          |          |
|              |                     |                              |          |          |
|              |                     |                              |          |          |

Step 4. Download the project file to HMI using cMT Viewer and then the Monitor Mode window appears.

| 🐷 cMT Viewer 2017-03:2911:05:59 |          |
|---------------------------------|----------|
| Currviewer                      | \$\$ 2 + |
| Temperature Lamp                | e<br>P   |
| 0                               |          |

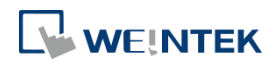

#### 5. Settings in the Window that Displays HMI Screen

Step 1. In cMT Viewer add a cMT / cMT X HMI.

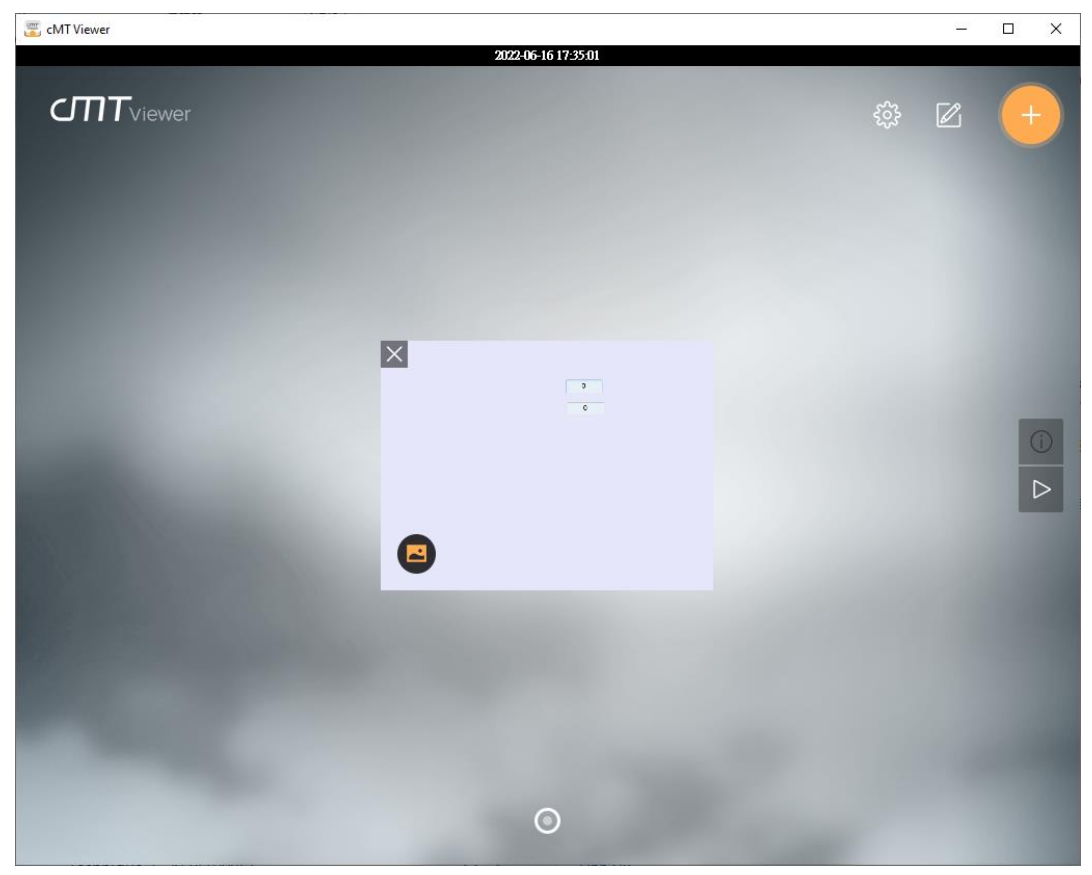

Step 2. Right-click in the window that displays the HMI screen to open the menu below.

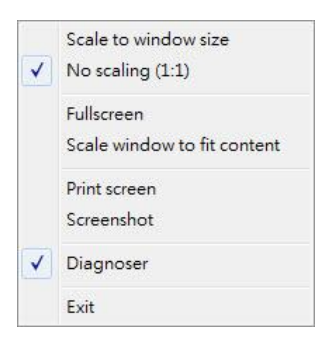

# Scale to window size

Resize the HMI screen to fit in cMT Viewer window without changing its aspect ratio.

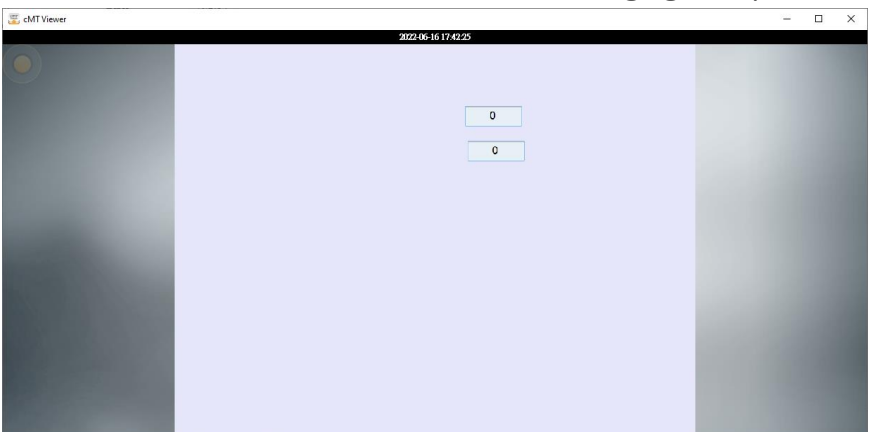

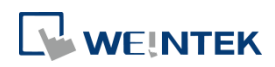

# No scaling (1:1)

Display the HMI screen in true scale (1:1) even when the size of the cMT Viewer window is changed.

| 🐷 cMT Viewer –      | × |
|---------------------|---|
| 2022-06-16 17.44 03 |   |
| 0                   |   |
|                     |   |
|                     |   |

#### Fullscreen

Display cMT Viewer window in full-screen mode.

#### Scale window to fit content

Resize the cMT Viewer window according to the true scale (1:1) of the HMI screen.

#### Print screen

Open the printer settings window to print out the current screen image.

#### Screenshot

Take a screenshot and store it in the screenshot folder in EasyBuilder Pro's installation folder.

#### Diagnoser

Open the window of the diagnostic tool.